# Inhaltsverzeichnis

| 1. AprsDXL auf ARM resp. Raspberry Pi |  |
|---------------------------------------|--|
| 2. DXL - APRSmap Download             |  |

# AprsDXL auf ARM resp. Raspberry Pi

# Inhaltsverzeichnis

| 1 Download                                 | 3 |
|--------------------------------------------|---|
| 1.1 fertiges SD-Karten Image               | 3 |
| 1.2 Source Code                            | 3 |
| 2 Inbetriebnahme                           | 3 |
| 2.1 Partitionierung der SD-Karte anpassen  | 3 |
| 2.2 User-spezifische Anpassungen vornehmen | 4 |
| 2.3 Audioeinstellungen                     | 4 |
| 2.4 Netzwerkeinstellungen                  | 4 |

### Download

### fertiges SD-Karten Image

Das fertige Image basiert auf einem Tinycore Linux für den Raspberry Pi in der Version 5.3.1 mit Kernel 3.14.4.

Sämtliche Files welche zur dxIAPRS Toolchain gehören liegen in /mnt/mmcblk0p2/dxIAPRS.

Download APRSmap SD-Karten Image - Version 164d498 Imagetool zum brennen der SD-Karte

## Source Code

Die Sourcen vom dxlAPRS-Projekt sind auf Github veröffentlicht. Aus diesen kann derzeit für folgende Plattformen gebaut werden:

- x86
- armv6 (Raspberry Pi)
- armv7 (bur am335x pp, Beaglebone, ...)

https://github.com/oe5hpm/dxIAPRS

### Inbetriebnahme

Image mit entsprechendem Werkzeug auf eine SD-Karte brennen und den Raspberry starten. Nach dem Powerup kann man entweder direkt am Bildschirm mit Maus und Tastatur arbeiten, oder sich per SSH auf dem Rasp einloggen.

```
User: tc
Password: 12345678
```

### Partitionierung der SD-Karte anpassen

Im Auslieferungszustand ist Partition der SD-Karte nur ca. 64MB groß, dies wird beim Betrieb mit APRSmap schnell zu wenig (downgeloadetes Kartenmaterial).

Es ist daher zu empfehlen, die Partition auf die gesamte Kartengröße "auszudehnen".

Dazu ein Terminal öffnen und die Partitionstabelle wie folgt anpassen:

```
First cylinder (1-61824, default 1): 705
Last cylinder or +size or +sizeM or +sizeK (750-61824, default 61824):
Using default value 61824 (RETURN)
Command (m for help): w
The partition table has been altered.
Calling ioctl() to re-read partition table
fdisk: WARNING: rereading partition table failed, kernel still
uses old table: Device or resource busy
tc@box:~$ sudo reboot
```

Nach dem Neustart, erneut ein Terminal öffnen und das Filesystem "ausdehnen".

tc@box:~\$ sudo resize2fs /dev/mmcblk0p2

Fertig!

#### User-spezifische Anpassungen vornehmen

Das Image ist out-of-the-box ein Igate, welches auf 2 Bändern hört (z.B.: 2m und 70cm), also linker + rechter Kanal der Soundkarte. Ebenso ist APRSmap bereits vorinstalliert und verbindet sich mit dem lokalen Igate.

#### Folgende Files müssen nach dem ersten Start bearbeitet werden:

| File                                      | Zweck                                                 |
|-------------------------------------------|-------------------------------------------------------|
| /mnt/mmcblk0p2/dxlAPRS/aprs/passwd.txt    | Passwort mit welchen zu anderen Igates verbunden wird |
| /mnt/mmcblk0p2/dxIAPRS/aprs/netbeacon.txt | Position / Kommentartext vom eigenen Igate            |
| /mnt/mmcblk0p2/dxIAPRS/aprs/igates.txt    | Liste der zu connectenden Igate Server                |
| /mnt/mmcblk0p2/dxIAPRS/aprs/igate.sh      | MYCALL                                                |

### Audioeinstellungen

Im laufenden Betrieb kann man dann mit STRG+ALT+F8 zu Einstellungszwecken auf eine Konsole umschalten, welche die Ausgaben vom Soundmodem anzeigt.

Die angezeigten Pegel sollten in etwa im Bereich -15 bis -20dB liegen, je höher der Q-Wert desto besser.

Zurück zum grafischen Oberfläche kommt man dann wieder mit STRG+ALT+F2.

### Netzwerkeinstellungen

Per Default ist das Image so konfiguriert, dass die Netzwerkeinstellungen per DHCP bezogen werden. Falls dies nicht oder anders gewünscht wird, kann dies in der Datei **/opt/ethsetup.sh** angepasst werden.

<< Zurück

# AprsDXL auf ARM resp. Raspberry Pi

# Inhaltsverzeichnis

| 1 Download                                 | 6 |
|--------------------------------------------|---|
| 1.1 fertiges SD-Karten Image               | 6 |
| 1.2 Source Code                            | 6 |
| 2 Inbetriebnahme                           | 6 |
| 2.1 Partitionierung der SD-Karte anpassen  | 6 |
| 2.2 User-spezifische Anpassungen vornehmen | 7 |
| 2.3 Audioeinstellungen                     | 7 |
| 2.4 Netzwerkeinstellungen                  | 7 |

### Download

### fertiges SD-Karten Image

Das fertige Image basiert auf einem Tinycore Linux für den Raspberry Pi in der Version 5.3.1 mit Kernel 3.14.4.

Sämtliche Files welche zur dxIAPRS Toolchain gehören liegen in /mnt/mmcblk0p2/dxIAPRS.

Download APRSmap SD-Karten Image - Version 164d498 Imagetool zum brennen der SD-Karte

## Source Code

Die Sourcen vom dxlAPRS-Projekt sind auf Github veröffentlicht. Aus diesen kann derzeit für folgende Plattformen gebaut werden:

- x86
- armv6 (Raspberry Pi)
- armv7 (bur am335x pp, Beaglebone, ...)

https://github.com/oe5hpm/dxIAPRS

### Inbetriebnahme

Image mit entsprechendem Werkzeug auf eine SD-Karte brennen und den Raspberry starten. Nach dem Powerup kann man entweder direkt am Bildschirm mit Maus und Tastatur arbeiten, oder sich per SSH auf dem Rasp einloggen.

```
User: tc
Password: 12345678
```

### Partitionierung der SD-Karte anpassen

Im Auslieferungszustand ist Partition der SD-Karte nur ca. 64MB groß, dies wird beim Betrieb mit APRSmap schnell zu wenig (downgeloadetes Kartenmaterial).

Es ist daher zu empfehlen, die Partition auf die gesamte Kartengröße "auszudehnen".

Dazu ein Terminal öffnen und die Partitionstabelle wie folgt anpassen:

```
First cylinder (1-61824, default 1): 705
Last cylinder or +size or +sizeM or +sizeK (750-61824, default 61824):
Using default value 61824 (RETURN)
Command (m for help): w
The partition table has been altered.
Calling ioctl() to re-read partition table
fdisk: WARNING: rereading partition table failed, kernel still
uses old table: Device or resource busy
tc@box:~$ sudo reboot
```

Nach dem Neustart, erneut ein Terminal öffnen und das Filesystem "ausdehnen".

tc@box:~\$ sudo resize2fs /dev/mmcblk0p2

Fertig!

#### User-spezifische Anpassungen vornehmen

Das Image ist out-of-the-box ein Igate, welches auf 2 Bändern hört (z.B.: 2m und 70cm), also linker + rechter Kanal der Soundkarte. Ebenso ist APRSmap bereits vorinstalliert und verbindet sich mit dem lokalen Igate.

#### Folgende Files müssen nach dem ersten Start bearbeitet werden:

| File                                      | Zweck                                                 |
|-------------------------------------------|-------------------------------------------------------|
| /mnt/mmcblk0p2/dxlAPRS/aprs/passwd.txt    | Passwort mit welchen zu anderen Igates verbunden wird |
| /mnt/mmcblk0p2/dxIAPRS/aprs/netbeacon.txt | Position / Kommentartext vom eigenen Igate            |
| /mnt/mmcblk0p2/dxIAPRS/aprs/igates.txt    | Liste der zu connectenden Igate Server                |
| /mnt/mmcblk0p2/dxIAPRS/aprs/igate.sh      | MYCALL                                                |

### Audioeinstellungen

Im laufenden Betrieb kann man dann mit STRG+ALT+F8 zu Einstellungszwecken auf eine Konsole umschalten, welche die Ausgaben vom Soundmodem anzeigt.

Die angezeigten Pegel sollten in etwa im Bereich -15 bis -20dB liegen, je höher der Q-Wert desto besser.

Zurück zum grafischen Oberfläche kommt man dann wieder mit STRG+ALT+F2.

### Netzwerkeinstellungen

Per Default ist das Image so konfiguriert, dass die Netzwerkeinstellungen per DHCP bezogen werden. Falls dies nicht oder anders gewünscht wird, kann dies in der Datei **/opt/ethsetup.sh** angepasst werden.

<< Zurück